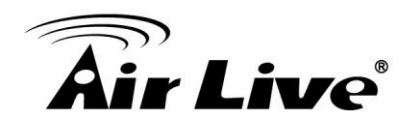

## **Event Alarm Display on CoreNVR CMS**

1. Please make sure the CoreNVR CMS Version is at or above **2.0.0.949**. <u>http://www.airlive.com/support/firmware/CoreNVR-16</u>

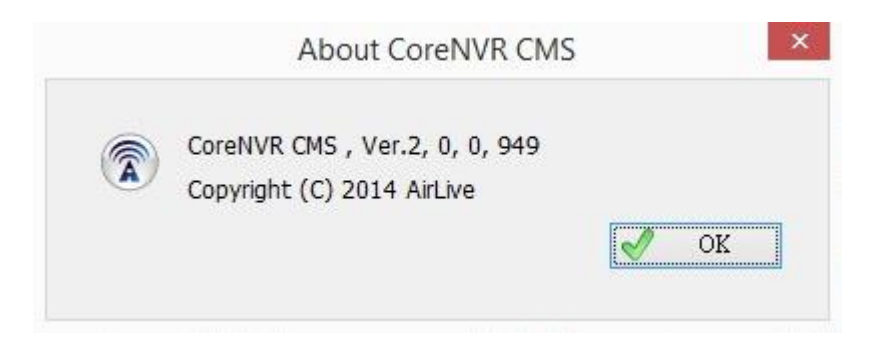

 Please refer to the example below to setup "Motion Alarm Display on CoreNVR CMS". Firstly, we need to setup the Motion alarm in CoreNVR by entering "System Setting".

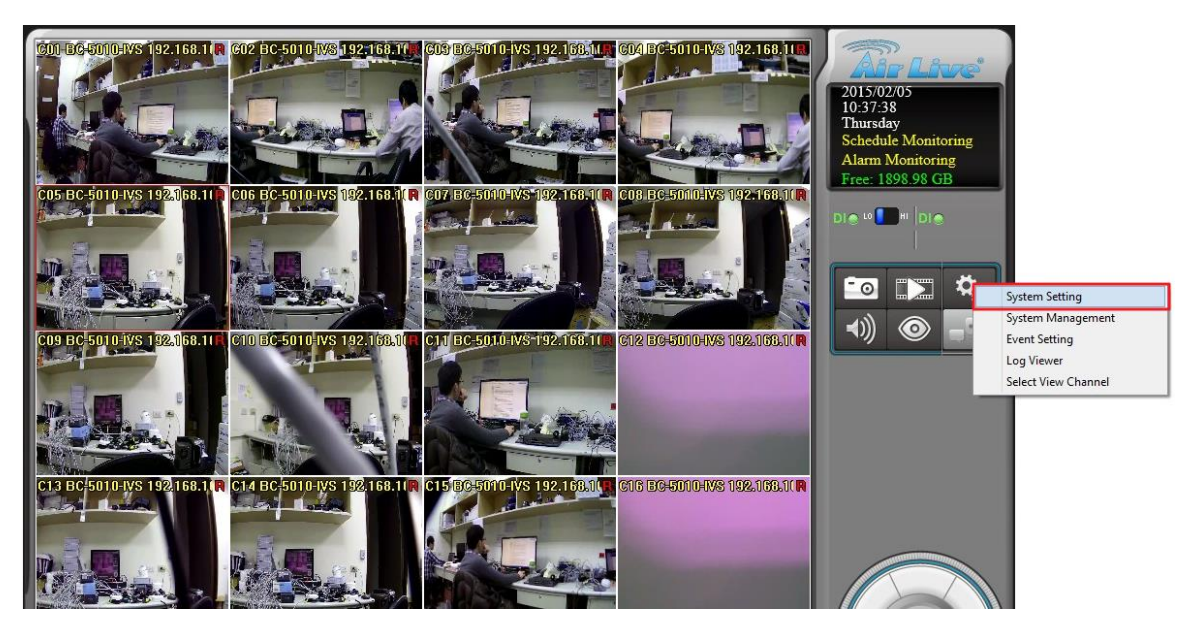

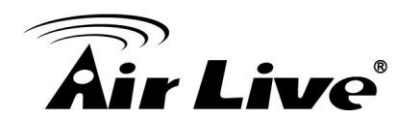

| Camera         Schedule         Network         System         User         Policin         Address Book         Notification           Camera         Camera <t< th=""><th></th><th></th><th>System Setting</th><th></th></t<> |                                                                                                    |                                                                     | System Setting |  |
|----------------------------------------------------------------------------------------------------|----------------------------------------------------------------------------------------------------|---------------------------------------------------------------------|----------------|--|
| Camera         BC-5010-WS 192.168.100.31         BC-5010-WS 192.168.100.32         BC-5010-WS 192.168.100.34         BC-5010-WS 192.168.100.35         BC-5010-WS 192.168.100.36         BC-5010-WS 192.168.100.36         BC-5010-WS 192.168.100.36         BC-5010-WS 192.168.100.36         BC-5010-WS 192.168.100.42         BC-5010-WS 192.168.100.42                                                                                                    | Camera Schedule Network System Use                                                                                                    | er Motion Address Book Noti                                         | ication        |  |
| Name     Window 1       Object Size(1~99)     3       Sensitivity(1~99)     79       Upgrade                                                                                                    | Camera<br>BC-5010-TVS 192.168.100.31<br>BC-5010-TVS 192.168.100.32<br>BC-5010-TVS 192.168.100.33<br>BC-5010-TVS 192.168.100.33<br>BC-5010-TVS 192.168.100.35<br>BC-5010-TVS 192.168.100.35<br>BC-5010-TVS 192.168.100.39<br>BC-5010-TVS 192.168.100.39<br>BC-5010-TVS 192.168.100.49<br>BC-5010-TVS 192.168.100.41<br>BC-5010-TVS 192.168.100.41<br>BC-5010-TVS 192.168.100.44<br>BC-5010-TVS 192.168.100.45<br>BC-5010-TVS 192.168.100.45<br>BC-5010-TVS 192.168.100.45<br>BC-5010-TVS 192.168.100.45 | Motion ID<br>Window 1 *                                             |                |  |
|                                                                                                    |                                                                                                    | Name Wind<br>Object Size(1~99) 3<br>Sensitivity(1~99) 79<br>Upgrade | w 1            |  |

3. Configure the Motion in "System Setting" -> "Motion", then Press "OK".

4. Enter "Event Setting".

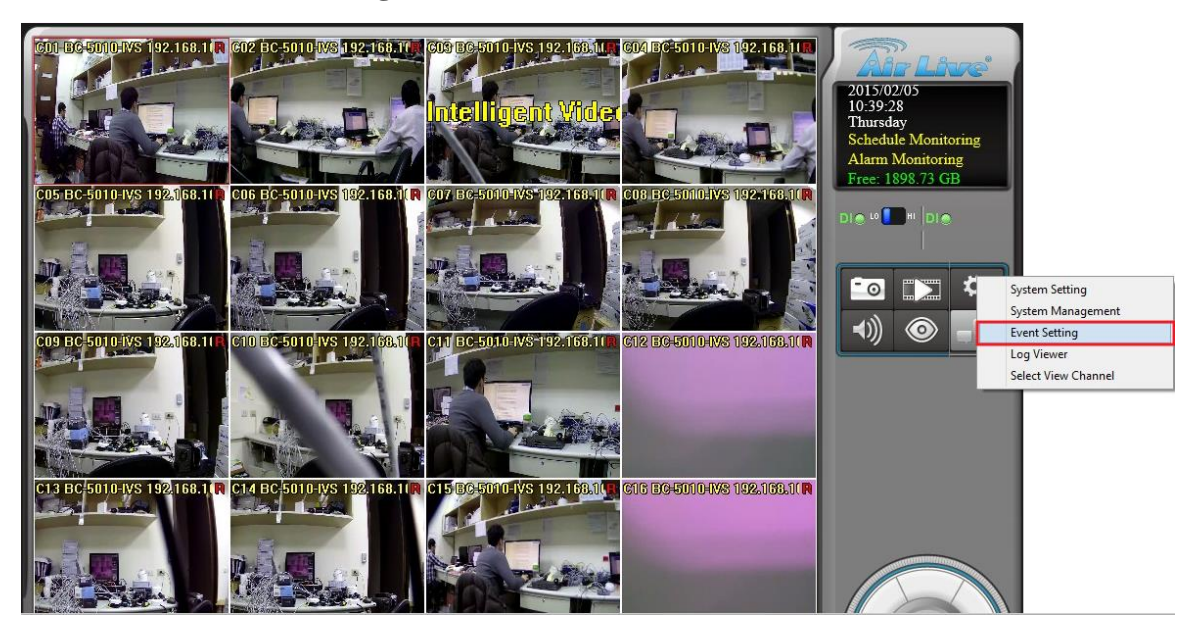

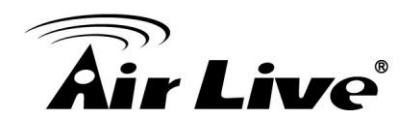

5. Select the camera.

| Event List                                                                                                    | Time Peri  | bd          |        |     |     |     |     |            |          |            |       |  |
|----------------------------------------------------------------------------------------------------|------------|-------------|--------|-----|-----|-----|-----|------------|----------|------------|-------|--|
| Cam001 BC-5010-IVS 192.168.100.31<br>Cam002 BC-5010-IVS 192.168.100.32<br>Cam003 BC-5010-IVS 192.168.100.33<br>Cam004 BC-5010-IVS 192.168.100.34<br>Cam005 BC-5010-IVS 192.168.100.35<br>Cam006 BC-5010-IVS 192.168.100.37<br>Cam008 BC-5010-IVS 192.168.100.37<br>Cam009 BC-5010-IVS 192.168.100.39<br>Cam009 BC-5010-IVS 192.168.100.39<br>Cam010 BC-5010-IVS 192.168.100.49<br>Cam011 BC-5010-IVS 192.168.100.41<br>Cam011 BC-5010-IVS 192.168.100.42<br>Cam011 BC-5010-IVS 192.168.100.42<br>Cam011 BC-5010-IVS 192.168.100.42<br>Cam013 BC-5010-IVS 192.168.100.43 | Sun        | Mon         | Tue    | Wed | Thu | Fri | Sat | Start Time | End Time | Alarm Type | Alarm |  |
|                                                                                                    | ۲          |             |        |     |     |     |     |            |          |            | >     |  |
|                                                                                                    |            |             |        |     |     | Add |     | Mo         | dify     | Deleti     | 2     |  |
| Cam014 BC-5010-IVS 192, 168, 100, 44     Gam015 BC-5010-IVS 192, 168, 100, 45                                                                                                    | Action Lis | Action List |        |     |     |     |     |            |          |            |       |  |
|                                                                                                    | Action     | Туре        | Remark | ¢   |     |     |     |            |          |            |       |  |
|                                                                                                    |            |             |        |     |     |     |     |            |          |            |       |  |
| Add Delete                                                                                                    |            |             |        |     |     | Add |     | Mo         | dify     | Deleti     | 2     |  |

## 6. "Add" the "Motion Alarm".

| entlist                     | Time Period                |                                   |           |                  |
|-----------------------------|----------------------------|-----------------------------------|-----------|------------------|
| Cam001 BC-5010-IVS 192, 168 | 100 31                     |                                   |           | Alarm Type Alarm |
|                             |                            | Alarm Event Selection             |           |                  |
| Cam003 BC-5010-IVS 192.     |                            |                                   |           |                  |
|                             | -                          | llan - Maria II                   |           |                  |
| ⊕ Cam006 BC-5010-IVS 192.   | Event Type                 | Description                       |           |                  |
| ⊕ Cam007 BC-5010-IVS 192.   | Motion Alarm               | Detect the image motoin status    |           |                  |
| + Cam008 BC-5010-IVS 192.   | Disconnect Alarm           | Detect camera disconnected        |           |                  |
| Cam009 BC-5010-IVS 192.     | Intelligent Video Analysis | Receive Intelligent Video Analysi |           |                  |
| Cam010 BC-5010-IVS 192.     | Digital Input_0            | Detect digital inuput change sta  |           | >                |
|                             | Digital Input_1            | Detect digital inuput change sta  |           |                  |
| + Cam012 BC-5010-1VS 192.   | Schedule Trigger           | Detect Schedule Trigger           |           | Delete           |
| Cam013 BC-5010-IVS 192.     |                            |                                   |           |                  |
| + Cam015 BC-5010-IVS 192.   |                            |                                   |           |                  |
|                             |                            |                                   |           |                  |
| Local                       |                            |                                   |           |                  |
|                             |                            |                                   |           |                  |
|                             |                            |                                   |           |                  |
|                             | <u>.</u>                   |                                   |           |                  |
|                             |                            |                                   |           |                  |
|                             |                            |                                   |           |                  |
|                             |                            |                                   | OK Cancel |                  |
|                             |                            |                                   | 10 m 12 m |                  |
|                             |                            |                                   |           |                  |
| Add De                      | elete                      | Add                               | Modify    | Delete           |

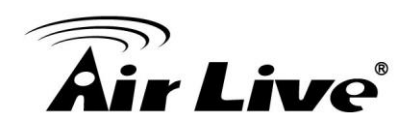

## 7. "Add" a "Schedule" in Time Period.

| Event List                                                                                                    | Time Peri | od   |        |     |     |     |     |            |          |            |       |
|----------------------------------------------------------------------------------------------------|-----------|------|--------|-----|-----|-----|-----|------------|----------|------------|-------|
| Cam001 BC-5010-IVS 192, 168, 100, 31           Motion           Cam002 BC-5010-IVS 192, 168, 100, 32           Cam003 BC-5010-IVS 192, 168, 100, 32           Cam005 BC-5010-IVS 192, 168, 100, 33           Cam005 BC-5010-IVS 192, 168, 100, 34           Cam006 BC-5010-IVS 192, 168, 100, 36           Cam008 BC-5010-IVS 192, 168, 100, 36           Cam008 BC-5010-IVS 192, 168, 100, 38           Cam009 BC-5010-IVS 192, 168, 100, 38           Cam009 BC-5010-IVS 192, 168, 100, 38           Cam010 BC-5010-IVS 192, 168, 100, 41           Cam012 BC-5010-IVS 192, 168, 100, 41           Cam012 BC-5010-IVS 192, 168, 100, 43           Cam012 BC-5010-IVS 192, 168, 100, 44           Cam012 BC-5010-IVS 192, 168, 100, 44           Cam014 BC-5010-IVS 192, 168, 100, 45           Cam015 BC-5010-IVS 192, 168, 100, 45           Cam016 BC-5010-IVS 192, 168, 100, 45           Cam016 BC-5010-IVS 192, 168, 100, 45           Cam016 BC-5010-IVS 192, 168, 100, 46           Local | Sun<br><  | Mon  | Tue    | Wed | Thu | Add | Sat | Start Time | End Time | Alarm Type | Alarm |
|                                                                                                    | Action    | Туре | Remark | ς   |     | Add |     | Ma         | dify     | Delet      | e     |

| vent List                                                                                                    | Time Period                                   |                     |                     |
|----------------------------------------------------------------------------------------------------|-----------------------------------------------|---------------------|---------------------|
| <ul> <li>□- Cam001 BC-5010-IVS 192.</li> <li>□-Motion</li> <li>□- Cam002 BC-5010-IVS 192.</li> <li>□- Cam003 BC-5010-IVS 192.</li> <li>□- Cam003 BC-5010-IVS 192.</li> <li>□- Cam005 BC-5010-IVS 192.</li> <li>□- Cam007 BC-5010-IVS 192.</li> <li>□- Cam007 BC-5010-IVS 192.</li> <li>□- Cam010 BC-5010-IVS 192.</li> <li>□- Cam010 BC-5010-IVS 192.</li> <li>□- Cam011 BC-5010-IVS 192.</li> <li>□- Cam011 BC-5010-IVS 192.</li> <li>□- Cam011 BC-5010-IVS 192.</li> <li>□- Cam011 BC-5010-IVS 192.</li> <li>□- Cam011 BC-5010-IVS 192.</li> <li>□- Cam013 BC-5010-IVS 192.</li> <li>□- Cam015 BC-5010-IVS 192.</li> <li>□- Cam015 BC-5010-IVS 192.</li> <li>□- Cam015 BC-5010-IVS 192.</li> <li>□- Cam015 BC-5010-IVS 192.</li> <li>□- Cam015 BC-5010-IVS 192.</li> </ul> | Week Days<br>I Mon I Tue I Wed I Thu          | ✓ Fri V Sat V Sun   | ie Alarm Type Alarm |
|                                                                                                    | Time Period<br>Start Time 00:00               | End Time 23:59      | >                   |
|                                                                                                    | Alarm Setting<br>Alarm Condition<br>Motion ID | True v<br>Default v |                     |
|                                                                                                    | Alarm Seconds                                 | 5 ~                 |                     |
| Add                                                                                                    |                                               | OK Cancel           | Delete              |

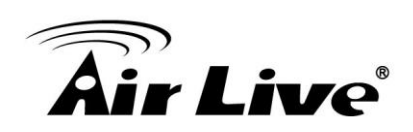

| 8. | "Add" | the | "Display on | <b>Channel</b> | ' in | "Action | List" | • |
|----|-------|-----|-------------|----------------|------|---------|-------|---|
|----|-------|-----|-------------|----------------|------|---------|-------|---|

| Event List                                                                                                    | Time Peri  | bd                                                                                                    |        |   |  |     |  |    |       |        |            |
|----------------------------------------------------------------------------------------------------|------------|----------------------------------------------------------------------------------------------------|--------|---|--|-----|--|----|-------|--------|------------|
| <ul> <li>Cam001 BC-5010-IVS 192.168.100.31</li> <li>Motion</li> <li>Cam002 BC-5010-IVS 192.168.100.32</li> <li>Cam003 BC-5010-IVS 192.168.100.33</li> <li>Cam005 BC-5010-IVS 192.168.100.34</li> <li>Cam005 BC-5010-IVS 192.168.100.35</li> <li>Cam006 BC-5010-IVS 192.168.100.37</li> <li>Cam008 BC-5010-IVS 192.168.100.37</li> <li>Cam009 BC-5010-IVS 192.168.100.39</li> <li>Cam009 BC-5010-IVS 192.168.100.39</li> <li>Cam010 BC-5010-IVS 192.168.100.41</li> <li>Cam012 BC-5010-IVS 192.168.100.41</li> <li>Cam013 BC-5010-IVS 192.168.100.43</li> <li>Cam015 BC-5010-IVS 192.168.100.43</li> <li>Cam015 BC-5010-IVS 192.168.100.44</li> <li>Cam015 BC-5010-IVS 192.168.100.45</li> <li>Cam016 BC-5010-IVS 192.168.100.45</li> <li>Cam016 BC-5010-IVS 192.168.100.44</li> </ul> | Sun<br>V   | Sun         Mon         Tue         Wed         Thu         Fri         Sat         Start Time         End Time         Alarm Type           V         V         V         V         V         V         00:00         23:59         1 |        |   |  |     |  |    |       |        | Alarm<br>5 |
|                                                                                                    | Action Lis | t<br>Type                                                                                                    | Remark | ¢ |  | Add |  | 1  | kun y | Delet  | -          |
| Add Delete                                                                                                    |            |                                                                                                    |        |   |  | Add |  | Mo | dify  | Delete | 2          |

|                                                                                                    |                                                                                                    | Event Setting                                                                                                    |                      |            |            |
|----------------------------------------------------------------------------------------------------|----------------------------------------------------------------------------------------------------|----------------------------------------------------------------------------------------------------|----------------------|------------|------------|
| vent Setting                                                                                                    |                                                                                                    |                                                                                                    |                      |            |            |
| Event List                                                                                                    | Time Period                                                                                                    |                                                                                                    |                      |            |            |
| Cam001 BC-5010-IVS 192, 168                                                                                                    | . 100. 31                                                                                                    |                                                                                                    | × e                  | Alarm Type | Alarm<br>5 |
| ≟ Cam004 BC-5010-IVS 192.<br>                                                                                                    | Action Type                                                                                                    | Remark                                                                                                    | ^                    |            |            |
| Image: Cam006 BC-5010-TVS 192.           Image: Cam007 BC-5010-TVS 192.           Image: Cam008 BC-5010-TVS 192.           Image: Cam008 BC-5010-TVS 192.           Image: Cam008 BC-5010-TVS 192.           Image: Cam018 BC-5010-TVS 192.           Image: Cam018 BC-5010-TVS 192.           Image: Cam018 BC-5010-TVS 192.           Image: Cam018 BC-5010-TVS 192.           Image: Cam018 BC-5010-TVS 192.           Image: Cam018 BC-5010-TVS 192.           Image: Cam018 BC-5010-TVS 192.           Image: Cam018 BC-5010-TVS 192.           Image: Cam018 BC-5010-TVS 192.           Image: Cam018 BC-5010-TVS 192.           Image: Cam016 BC-5010-TVS 192.           Image: Cam016 BC-5010-TVS 192.           Image: Cam016 BC-5010-TVS 192.           Image: Cam016 BC-5010-TVS 192.           Image: Cam016 BC-5010-TVS 192.           Image: Cam016 BC-5010-TVS 192.           Image: Cam016 BC-5010-TVS 192.           Image: Cam016 BC-5010-TVS 192.           Image: Cam016 BC-5010-TVS 192.           Image: Cam016 BC-5010-TVS 192.           Image: Cam016 BC-5010-TVS 192.           Image: Cam016 BC-5010-TVS 192.           Image: Cam016 BC-5010-TVS 192.           Image: Cam016 BC-5010-TVS 192. | E-Mail<br>Digital Output<br>Buzzer<br>Record<br>Snapshot<br>TCP<br>HTTP<br>FTP<br>Preset<br>Navigation<br>Popup | Send Notice Mail on Event Trigg<br>Trigger Digital Output on Event Trigg<br>Buzzer on Event Triggered<br>Record video on Event Triggered<br>Snapshot image on Event Trigg<br>Upload Images To TCP Site<br>Upload Images To HTTP Site<br>Upload Images To FTP Site<br>Go To Preset<br>Start Navigation<br>Switch live preview group | •                    | Delet      | e          |
| Add                                                                                                    | )elete                                                                                                    | OK Can<br>Add                                                                                                    | <b>cel</b><br>Iodify | Delet      | e          |

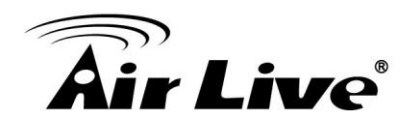

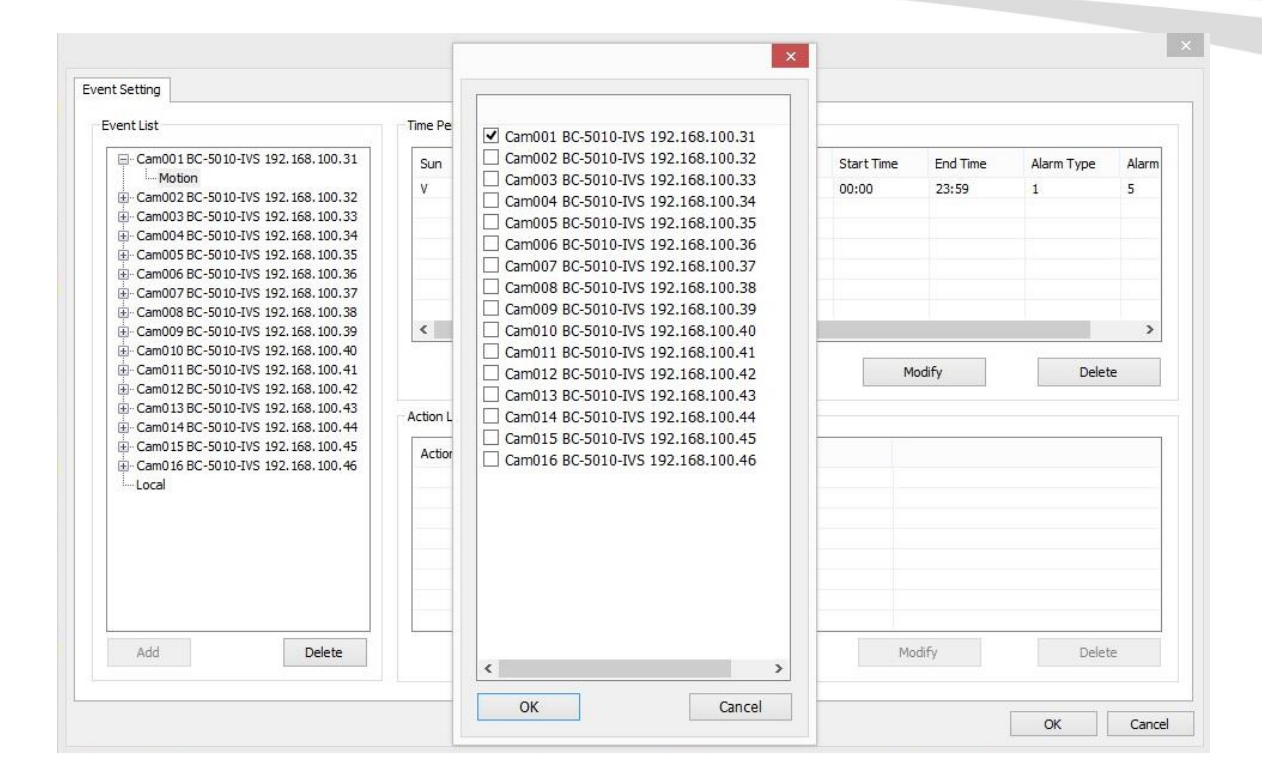

| Event List                                                                                                    | Time Per    | iod                  |                 |          |          |     |          |                     |                   |            |            |
|----------------------------------------------------------------------------------------------------|-------------|----------------------|-----------------|----------|----------|-----|----------|---------------------|-------------------|------------|------------|
| <ul> <li>□- Cam001 BC-5010-TVS 192.168.100.31</li> <li>□- Motion</li> <li>⊕ Cam002 BC-5010-TVS 192.168.100.32</li> <li>⊕ Cam003 BC-5010-TVS 192.168.100.33</li> <li>⊕ Cam004 BC-5010-TVS 192.168.100.34</li> <li>⊕ Cam005 BC-5010-TVS 192.168.100.35</li> <li>⊕ Cam007 BC-5010-TVS 192.168.100.37</li> <li>⊕ Cam007 BC-5010-TVS 192.168.100.38</li> <li>⊕ Cam008 BC-5010-TVS 192.168.100.38</li> <li>⊕ Cam008 BC-5010-TVS 192.168.100.41</li> <li>⊕ Cam010 BC-5010-TVS 192.168.100.41</li> <li>⊕ Cam011 BC-5010-TVS 192.168.100.42</li> <li>⊕ Cam011 BC-5010-TVS 192.168.100.43</li> <li>⊕ Cam011 BC-5010-TVS 192.168.100.43</li> <li>⊕ Cam011 BC-5010-TVS 192.168.100.44</li> <li>⊕ Cam015 BC-5010-TVS 192.168.100.44</li> <li>⊕ Cam015 BC-5010-TVS 192.168.100.44</li> <li>⊕ Cam015 BC-5010-TVS 192.168.100.44</li> <li>⊕ Cam015 BC-5010-TVS 192.168.100.44</li> </ul> | Sun<br>V    | Mon<br>V             | Tue<br>V        | Wed<br>V | Thu<br>V | V   | Sat<br>V | Start Time<br>00:00 | End Time<br>23:59 | Alarm Type | Alarm<br>5 |
|                                                                                                    | < Action Li | st                   |                 |          |          | Add |          | M                   | odify             | Delet      | e          |
|                                                                                                    | Action      | Type<br>/ on Channel | Remark<br>Cam00 | ς<br>1,  |          |     |          |                     |                   |            |            |
| Add Delete                                                                                                    |             |                      |                 |          |          | Add |          | Mo                  | dify              | Delet      | e          |

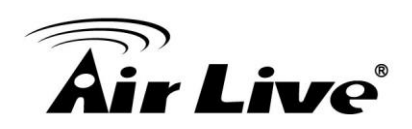

9. When finished configurations above then you may see the motion alarm on the screen.

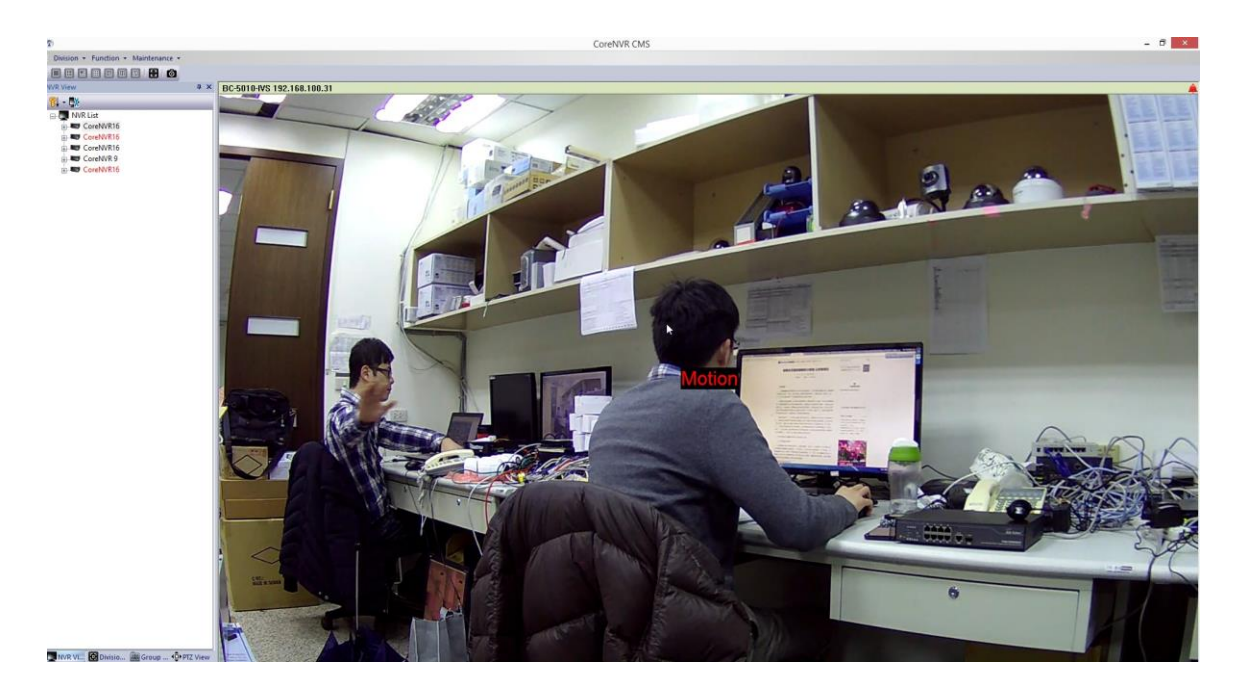